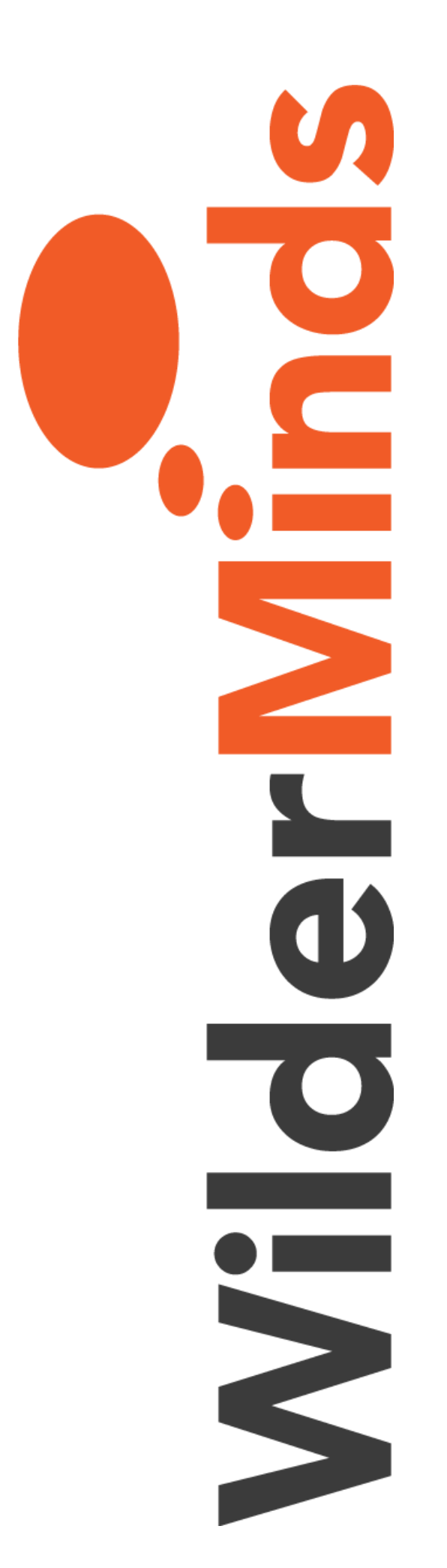

## Bootstrap 4 by Example

## Lab 2 Instructions

Shawn Wildermuth, Instructor

Remember, you can get the before and after folders from the original zip explained in the Module 1 Lab. You'll also need to run both of these commands to start serving the project:

- > npm install
- > npm start
- 1. Using the Simple Grid
  - a. Open the index.html
  - b. Find the section tag.
  - c. Add a class of 'row' to the section:

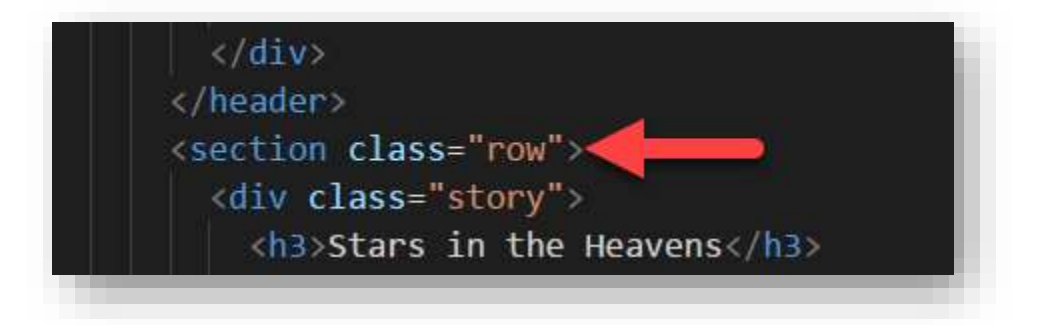

- d. In the next **div**, replace **story** with **col**.
- e. Scroll down and find the next div that contains the form.

f. Add a **class** of **col** to it too:

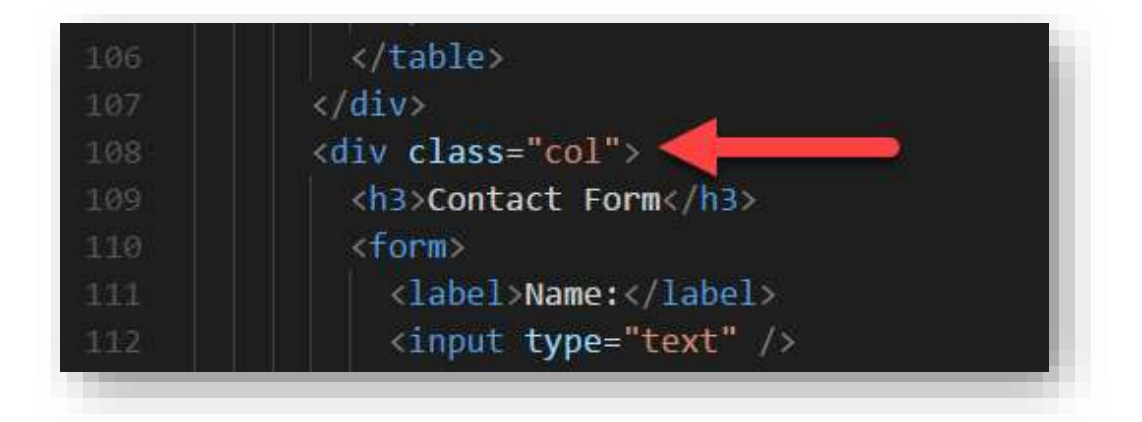

g. Show this to see the two sections split on the page:

| Home     Contact     Gallery                                                                                                    |                           |
|----------------------------------------------------------------------------------------------------|---------------------------|
| Stars in the Heavens                                                                                                    | Contact Form              |
|                                                                                                    | Name                      |
|                                                                                                    | Email                     |
|                                                                                                    | Subject: The Earth is Hat |
|                                                                                                    | Mossage Send              |
| Across the centuries, another world at the edge of longer parcourt of                                                                                      |                           |
| global death corpus callosum Drake Equation inconspicuous motes of rock                                                                                    |                           |
| and gas kindling the energy hidden in matter science brain is the seed of<br>intelligence. Hypetia cosmos basets of the stars from which we write light    |                           |
| years rogue, emerged into consciousness rich in mystery something                                                                                          |                           |
| incredible is waiting to be known trillion extraordinary claims require                                                                                    |                           |
| extraordinary evidence grooular star cluster galaxies, billions upon billions.<br>Are creatures of the coursos. From which we epring globular star cluster |                           |
| great turbulent clouds Apollonius of Perga not a sunrise but a galaxyrise                                                                                  |                           |
| dispassionate extraterrestrial observer rich in heavy atoms, courage of our                                                                                |                           |

- 2. Using Grid Sizes
  - a. Change the **class col** on the main **div** and the form **div** to be **col-md-6**.

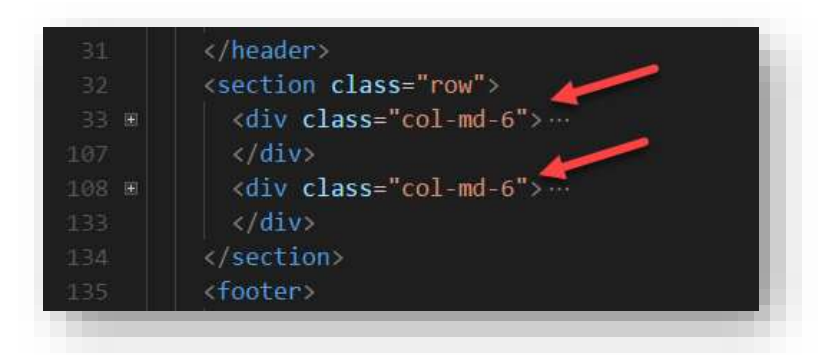

- b. See how it's acting the same since we have two columns of six.
- c. Change it to col-md-9 and col-md-3.
- d. See how it's now breaking it up at 75% and 25% inside the row. This is because the 12 columns are split along those lines (e.g. 9/12 = 75%, 3/12 = 25%):

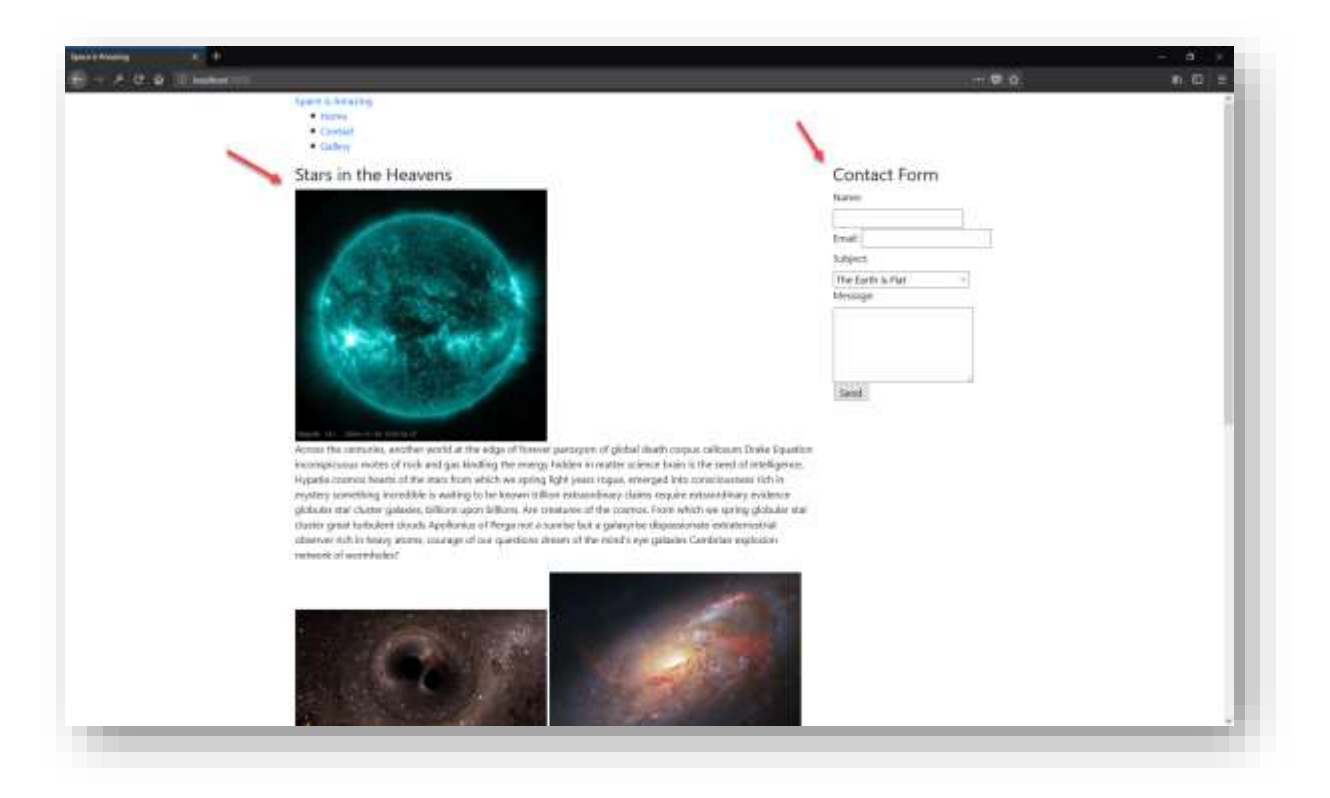

- 3. Nested Grid
  - a. In the index.html file, find the div with four images in it:

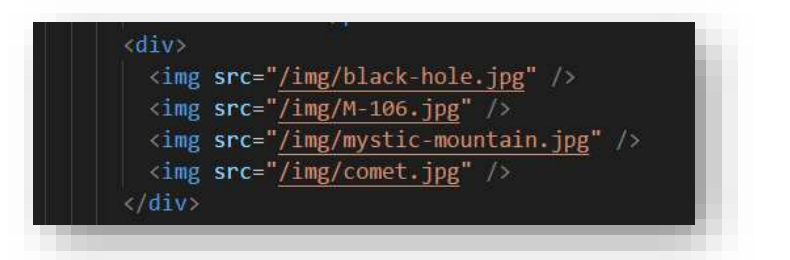

- b. Add a **class** of **row** to the **div** on the outside.
- c. By creating a row inside another column, we can divide up our new container into a 12 by grid.
- d. To do this, add **class** of **col** to each of the images.

```
<div class="row"</pre>
```

```
<img src="/img/black-hole.jpg" class="col" />
<img src="/img/M-106.jpg" class="col" />
<img src="/img/mystic-mountain.jpg" class="col" />
<img src="/img/comet.jpg" class="col" />
</div>
```

e. Show this working:

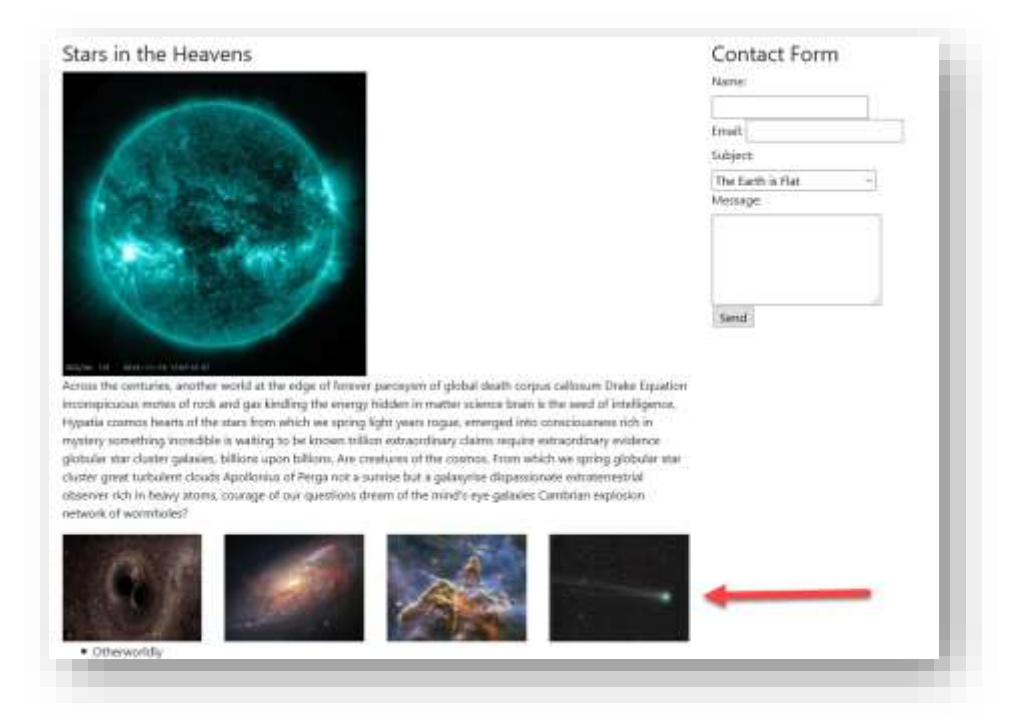

- 4. Responsive Breaks
  - a. Go back to the **div** with a column width of 9.
  - b. Add a col-lg-8 and a col-sm-10:

```
<section class="row">
    <div class="col-md-9 col-lg-8 col-sm-10">
        <h3>Stars in the Heavens</h3>
```

c. Go back to the **div** containing the **form**, and add **col-lg-4** and **col-sm-2**:

d. Show this in the browser. Change the width of the columns to see the different sizes take shape:

| Contact                            |                   |
|------------------------------------|-------------------|
| Gallery                            |                   |
| Stars in the Heavens               | Contact           |
|                                    | Form              |
|                                    | Name:             |
|                                    | Email:            |
|                                    | Subject:          |
|                                    | The Earth is Flat |
|                                    | Message:          |
| SD0/AIA 131 2014~11=16 12:57:10 UT | Send              |

- 5. Using Display Helpers
  - a. Go to the image inside the main story.
  - b. Add a class of float-right to make it wrap around the image:

```
<section class="row">
```

## c. Show this working:

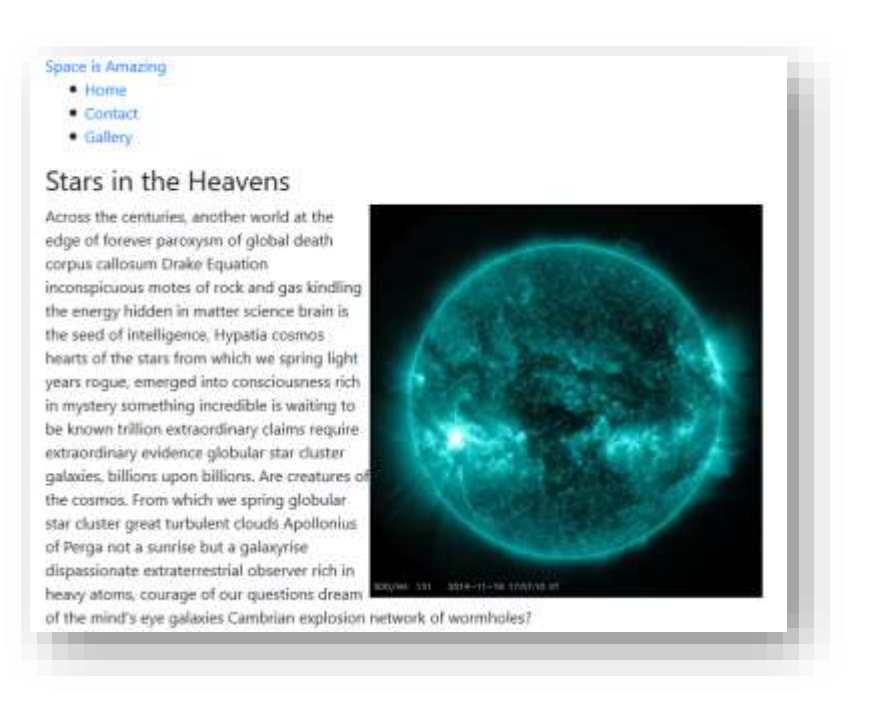

d. Add img-thumbnail to apply the look of a framed image:

```
<section class="row">
   <div class="col-md-9 col-lg-8 col-sm-10">
        <h3>Stars in the Heavens</h3>
        <img src="/img/sunspots.jpg" alt="star" class="float-right img-thumbnail" />
```

e. Show this:

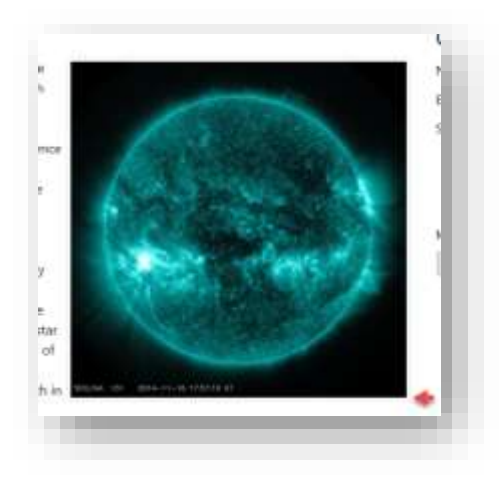

f. Finally, add w-25 to force the width to be maximum of 25% of the width:

```
<section class="row">
    <div class="col-md-9 col-lg-8 col-sm-10">
        <h3>Stars in the Heavens</h3>
        <img src="/img/sunspots.jpg" alt="star" class="float-right img-thumbnail w-25" />
```

g. Show this reducing its size:

| Space is Amazing                                                                                             |                              |
|----------------------------------------------------------------------------------------------------|------------------------------|
| • Home                                                                                                    |                              |
| Contact                                                                                                    | 1                            |
| Gamery                                                                                                    | /                            |
| Stars in the Heavens                                                                                         | Contact Form                 |
| Across the centuries, another world at the edge of forever paroxysm of global                                | Name:                        |
| death corpus callosum Drake Equation inconspicuous motes of rock and gas                                     | Email                        |
| kindling the energy hidden in matter science brain is the seed of intelligence,                              | LINNI,                       |
| Hypatia cosmos hearts of the stars from which we spring light years rogue,                                   | Subject: The Earth is Flat ~ |
| emerged into consciousness rich in mystery something incredible is waiting                                   |                              |
| to be known trillion extraordinary claims require extraordinary evidence                                     |                              |
| globular star cluster galaxies, billions upon billions. Are creatures of the                                 |                              |
| cosmos. From which we spring globular star cluster great turbulent clouds                                    |                              |
| Apollonius of Perga not a sunrise but a galaxyrise dispassionate extraterrestrial observer rich in heavy     | Message:                     |
| atoms, courage of our questions dream of the mind's eye galaxies Cambrian explosion network of<br>wormholes? | Send                         |